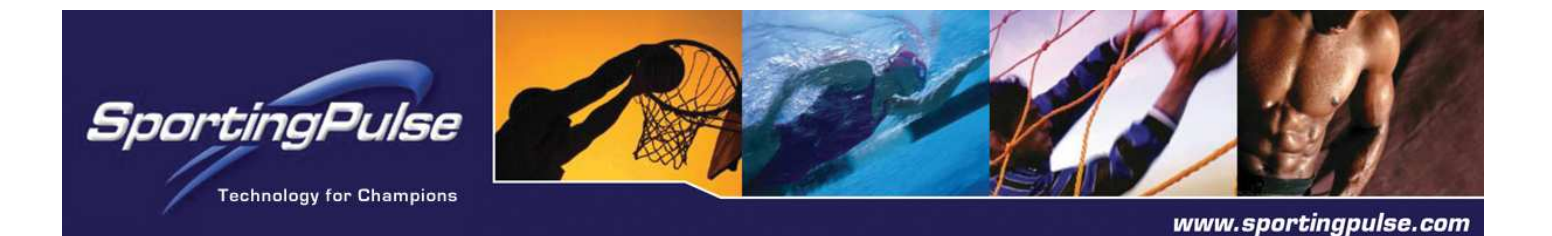

## SPORTZWARE ONLINE RESULTS

## **USER INSTRUCTIONS**

Associations can provide Sportzware Online Results to its clubs and/or teams to enable them to submit results over the Internet.

Entering match scores through Sportzware Online Results does not immediately update the website results. It means the scores are now available for the association, which manages the competition databases, to verify before uploading to the web.

- 1. The association must firstly send their clubs/ teams their login codes.
- 2. There are 2 different ways to log into Online Results. The first is by going to the draw on the association's website and clicking on the **Enter Results** next to the game they wish to enter results for.

| Fixture<br>Results                               |                                      |                  |                    | · · · · · · · · · · · · · · · · · · ·                     |
|--------------------------------------------------|--------------------------------------|------------------|--------------------|-----------------------------------------------------------|
| Ladder                                           |                                      |                  |                    |                                                           |
| Statistic Lead                                   | ders                                 |                  | A State            | Charles and and                                           |
| Round Sumn                                       | nary                                 |                  |                    |                                                           |
| Competition                                      | Statistics                           |                  |                    |                                                           |
| Reports                                          |                                      |                  | 1                  |                                                           |
| Rounds:<br>1 2 3 4 A                             | an   Finais Matches                  |                  |                    | Add to myFootyweb                                         |
| TIME                                             | HOME TEAM                            | AWAY TEAM        | VENUE              |                                                           |
| 7: <mark>40</mark> PM<br>Fri <mark>26/Sep</mark> | <i>Grand Final</i><br>North Ballarat | 🕫 Port Melbourne | <u>Telstra Dom</u> | Email Match Reminder<br>Betailed Results<br>Enter Results |
| This round                                       | has not been played                  | yet.             |                    |                                                           |
| Last Uploade                                     | d : Mon 22-Sep-2008 15:              | 45:20            |                    |                                                           |

This will take you directly to the match menu (see step 6) for that particular game.

Alternately, you can log in through this url: https://reg.sportingpulse.com/olr\_v3/onlineresults.cgi

and search for all matches fixtured for your club/team. The association may add an Online Results login box to their website to provide easy access for their clubs/teams.

3. The above url will bring up the following login screen. Enter your club/team username and password to log in.

| Sportzware              | Online Results                                                                  |
|-------------------------|---------------------------------------------------------------------------------|
| Please enter the Userna | ame and Password supplied by your association to submit results for this match. |
| Username:               |                                                                                 |
| Password:               |                                                                                 |
| Login                   |                                                                                 |
|                         |                                                                                 |
| © Copyright SportingPu  | Ise - Online Results v3.10                                                      |
| g copyright oporting to |                                                                                 |

4. Enter a date range for which you wish to view matches. Alternately, you can specify to view matches played at a certain venue or in a certain competition. Click on **Show Matches**.

| Show matches between (dd/mm/yyyy): 9/9/2008 and (dd/mm/yyyy): 7/10/2008 Venue:                                                                                                    |  |  |  |  |  |  |  |
|----------------------------------------------------------------------------------------------------|--|--|--|--|--|--|--|
| Comp: Show matches                                                                                                    |  |  |  |  |  |  |  |
| To submit results for multiple matches without returning to this screen, use tabbed browsing (for compatible browsers). Hold down the CTRL key whilst clicking the 'Enter Results' link |  |  |  |  |  |  |  |
|                                                                                                    |  |  |  |  |  |  |  |

5. All matches within your search range will be shown.

| Show match                | nes between (dd/mm                           | / <sub>YYYY</sub> ): 20/2/2008<br>Show matches | and (dd/mm/yyyy): 25/2/200          | 8 Venue:            |                                   | Comp:                  |
|---------------------------|----------------------------------------------|------------------------------------------------|-------------------------------------|---------------------|-----------------------------------|------------------------|
| Fo submit r<br>CTRL key w | esults for multiple<br>hilst clicking the 'E | matches without re<br>inter Results' link      | eturning to this screen, use ta     | abbed browsing      | (for compatible browse            | rs). Hold down 1       |
|                           | Team 1                                       | Team 2                                         | Competition                         | Match Date          | Venue                             | Last Updated<br>(AET)  |
| Enter<br>Results          | West Sydney<br>Berries                       | Sydney Olympic                                 | TELECHOICE PREMIER LEAGUE<br>2008   | 22/02/2008<br>20:15 | Sydney Olympic Athletic<br>Centre | 02/04/2008<br>12:16:40 |
| Enter<br>Results          | Wollongong FC                                | Penrith Nepean<br>United                       | TELECHOICE PREMIER LEAGUE<br>2008   | 23/02/2008<br>17:00 | John Crehan Park                  |                        |
| Enter<br>Results          | Blacktown City                               | Sydney United                                  | TELECHOICE PREMIER LEAGUE<br>2008   | 23/02/2008<br>19:00 | Gabbie Stadium                    | 27/02/2008<br>13:54:50 |
| Enter<br>Results          | Marconi Stallions                            | Macarthur Rams                                 | TELECHOICE PREMIER LEAGUE<br>2008   | 23/02/2008<br>19:30 | Marconi Stadium                   |                        |
| Enter<br>Results          | Bankstown City                               | Manly United FC                                | TELECHOICE PREMIER LEAGUE<br>2008   | 23/02/2008<br>19:30 | Jensen Park                       |                        |
| Enter<br>Results          | Sutherland Sharks                            | A.P.I.A Leichhardt<br>Tigers                   | TELECHOICE PREMIER LEAGUE<br>2008   | 23/02/2008<br>19:30 | Seymour Shaw Park                 |                        |
| Enter<br>Results          | Wollongong FC                                | Penrith Nepean<br>United                       | U/18's Premier Youth League<br>2008 | 23/02/2008<br>12:30 | John Crehan Park                  |                        |
| Enter<br>Results          | Marconi Stallions                            | Macarthur Rams                                 | U/18's Premier Youth League<br>2008 | 23/02/2008<br>15:00 | Marconi Stadium                   |                        |
| Enter<br>Results          | Bankstown City                               | Manly United FC                                | U/18's Premier Youth League<br>2008 | 23/02/2008<br>15:00 | Jensen Park                       |                        |
| Enter<br>Results          | West Sydney<br>Berries                       | Sydney Olympic                                 | U/18's Premier Youth League<br>2008 | 23/02/2008<br>15:00 | Lidcombe Oval                     |                        |
| Enter<br>Results          | Sutherland Sharks                            | A.P.I.A Leichhardt<br>Tigers                   | U/18's Premier Youth League<br>2008 | 23/02/2008<br>15:00 | Seymour Shaw Park                 |                        |
| Enter<br>Results          | Blacktown City                               | Sydney United                                  | U/18's Premier Youth League<br>2008 | 23/02/2008<br>15:00 | Gabbie Stadium                    |                        |
| Enter<br>Results          | NSWIS                                        | Sydney Olympic                                 | U/20's Premier League 2008          | 20/02/2008<br>19:00 | Valentine Sports Park             |                        |
| Enter<br>Results          | West Sydney<br>Berries                       | Sydney Olympic                                 | U/20's Premier League 2008          | 22/02/2008<br>18:30 | Sydney Olympic Athletic<br>Centre |                        |
| Enter<br>Results          | Wollongong FC                                | Penrith Nepean<br>United                       | U/20's Premier League 2008          | 23/02/2008<br>14:30 | John Crehan Park                  |                        |
| Enter<br>Results          | Blacktown City                               | Sydney United                                  | U/20's Premier League 2008          | 23/02/2008<br>17:00 | Gabbie Stadium                    |                        |
| Enter<br>Results          | Marconi Stallions                            | Macarthur Rams                                 | U/20's Premier League 2008          | 23/02/2008<br>17:00 | Marconi Stadium                   |                        |
| Enter<br>Results          | Bankstown City                               | Manly United FC                                | U/20's Premier League 2008          | 23/02/2008<br>17:30 | Jensen Park                       |                        |
| Enter<br>Results          | Sutherland Sharks                            | A.P.I.A Leichhardt<br>Tigers                   | U/20's Premier League 2008          | 23/02/2008<br>17:30 | Seymour Shaw Park                 |                        |

6. Click on **Enter Results** corresponding to the match you wish to enter results for. The Match Menu for that game will appear.

Note: The association has the option of making the opposition team menu viewable or not viewable. In the following example both teams are viewable.

| Mat           | ch Menu                                                                                                    |
|---------------|----------------------------------------------------------------------------------------------------|
| West          | Sydney Berries                                                                                                    |
|               | Team Selection<br>Add/Edit Match Jumper Numbers & positions<br>Add / Edit Team Officials<br>Enter Detailed Player Results<br>Reports<br>O Team Sheet<br>O Team Sheet Page 2                 |
| Sydn          | ey Olympic                                                                                                    |
|               | Team Selection<br>Add/Edit Match Jumper Numbers & positions<br>Add / Edit Team Officials<br>Enter Detailed Player Results<br>Reports<br>O Team Sheet<br>O Team Sheet<br>O Team Sheet Page 2 |
| Final<br>Asso | Match Scores                                                                                                    |
| Expo          | t Maintenance                                                                                                    |

7. Click on **Final Match Scores** to enter the final match result.

NB: There are a number of other options on this screen including team selection, player stats, and team sheet/ match card reports. You may use these options to enter players into teams, record goals scored as well as red/ yellow cards, shirt numbers, officials, etc. By doing so you are building those players' career stats/ games played and providing additional information to website viewers (optional), as well as assisting in the club's own internal record keeping.

| Save                |                  |                        |          |
|---------------------|------------------|------------------------|----------|
| West Sydney Berries | \$               | Sydney Olympic         |          |
| Half Time Score 0   |                  | Half Time Score 1      |          |
| Full Time Score 3   |                  | Full Time Score 1      |          |
| Yellow Cards 3      |                  | Yellow Cards 4         |          |
| Red Cards 0         |                  | Red Cards 0            |          |
| West Sydney Berries | ; - Final Result | Sydney Olympic - Final | Result   |
| Final Result Won    | ~                | Final Result Lost      | *        |
| Goals               | 2                | Goals                  | ~        |
| 84' TIROVSKI        | 2                |                        | ~        |
| Substitutes         |                  | Substitutes            |          |
|                     | ×                |                        | 8        |
| Cautions            | ~                | Cautions               | <u>A</u> |
| C 10%-              | ~                | C 1 0//-               | Y        |
| Sena UTIS           | <                |                        | <u>×</u> |
|                     | 14               | 4                      | 1        |
|                     |                  |                        |          |
| latch Summary       |                  |                        |          |
| atch Report         |                  |                        |          |
|                     | ~                |                        |          |
|                     |                  |                        |          |

- Update the full time score for both teams (half time score not compulsory).
  Select a final result (eg. won, lost, drawn) for each team under the drop down menu.
- 10. Enter any other details, such as red and yellow cards, goal scorers, or a match report.

11. Click on Save.

NB: If both teams are required to enter their team's information, they will both see the same screen. So the second team to log in will view any information that has already been entered by the other team.

You will be returned to the Match Menu. Click on **Match List** in the top menu to view and enter results for other games (see step 4).

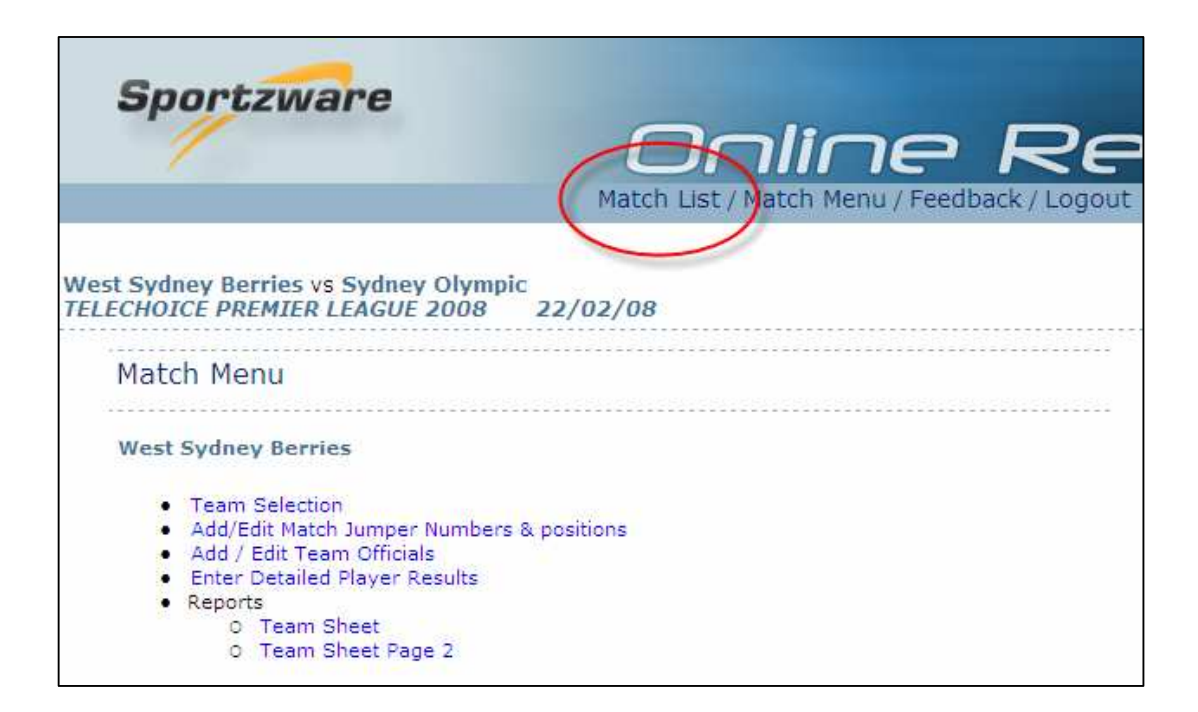

The association can now synchronise the Online Results information into their Sportzware Central database. Once verified, they can upload to the web.

The association may also lock all games to prevent clubs/teams from making any changes or overriding information that has been submitted. Once locked, match details can only then be changed by the association.